# Instruction of Upgrading the Q5s System Firmware

## Note: Do not upgrade the Q5s using the Q5 firmware!

### A. Before Upgrade

- 1. Ensure that you have installed the USB DAC driver(>>how to install)
- 2. Download the system firmware upgrade tool

Download the system upgrade firmware file

#### B. Upgrade the Q5s system firmware

- 1. Double click to run the system upgrade tool "FiiODfu.exe"
- 2. Power on the Q5s, switch to USB DAC mode. Hold the "Next track" button and

connect the Q5's USB port to the computer via USB.

(a.If the upgrade tool menu displays a "v0.04" (see below image), it means the Q5s is connected successfully in upgrade mode.

b. The Q5s is an upgrade model, so it is normal that the product name shows Q5 still. )

| FiiO Firmware Upgrade                                                                              |                                           | ×      |
|----------------------------------------------------------------------------------------------------|-------------------------------------------|--------|
| Device<br>Manufacturer:<br>Product:<br>VID/PID:<br>Serial number:<br>Current Firmware:<br>Firmware | FIIO<br>FiiO Q5<br>0x2972/0x0031<br>v0.04 | Browse |
| Upgrade                                                                                            |                                           |        |
| Device opened.                                                                                     |                                           |        |
|                                                                                                    |                                           | -      |
|                                                                                                    |                                           | Start  |
| Exit                                                                                               |                                           | h.     |

3. Click "Browse" to select and open the firmware file, like picture 1

| USB Audio Device Firmware                    | Upgrade      |                |                        |             |      |                 |
|----------------------------------------------|--------------|----------------|------------------------|-------------|------|-----------------|
| Device                                       |              |                |                        |             |      |                 |
| Manufacturer:                                | FIIO         |                |                        |             |      |                 |
| Product:                                     | FIIO Q5      | v0031          |                        |             |      |                 |
| Serial number:                               | 0,2572/0     | X0001          |                        |             |      |                 |
| Current Firmware:                            | v0.04        |                |                        |             |      |                 |
| Firmware                                     |              |                |                        |             |      |                 |
| E:\FiiOAMP\Q5S\Software\q5s                  | _dfu_013.bin |                |                        | Browse      |      |                 |
| Upgrade                                      | 📔 Open       |                |                        |             |      | ×               |
| Device opened.<br>Ready for firmware update. | Look in:     | ) Software     |                        | - G 🕫 🛤     |      |                 |
|                                              | Ca           | Name           | *                      | Date modif  | ied  | Туре            |
|                                              | 2            | 鷆 BT           |                        | 2019-6-291  | 0:04 | File fold       |
|                                              | Recent Items | 🍌 q5s_002      |                        | 2019-4-1 17 | 1:25 | File fold       |
|                                              |              | 鷆 q5s_003      |                        | 2019-4-3 17 | 1:26 | File fold       |
|                                              |              | 🍌 q5s_004      |                        | 2019-4-9 19 | ):16 | File fold       |
|                                              | Desktop      | 鷆 q5s_005      |                        | 2019-4-11 9 | ):26 | File fold       |
|                                              | A            | 🍌 q5s_006      |                        | 2019-4-161  | 6:48 | File fold       |
|                                              |              | 鷆 q5s_007      |                        | 2019-4-191  | 4:48 | File fold       |
|                                              | My Documents | 鷆 q5s_008      |                        | 2019-4-23 1 | 8:12 | File fold       |
| Evit                                         |              | 🍌 q5s_010      |                        | 2019-6-24 1 | 8:47 | File fold       |
|                                              |              | 📔 q5s_dfu_007  | .bin                   | 2019-4-18 1 | 5:33 | <b>BIN File</b> |
|                                              | Computer     | 📔 q5s_dfu_009  | ).bin                  | 2019-4-25 1 | 5:55 | <b>BIN File</b> |
|                                              |              | 🖹 q5s_dfu_010  | ).bin                  | 2019-5-161  | 5:24 | <b>BIN File</b> |
|                                              | B            | 📔 q5s_dfu_013  | 3.bin                  | 2019-7-1 17 | 7:32 | BIN File        |
|                                              | WPS网盘        | •              | III                    |             |      | ,               |
|                                              |              | File name:     | q5s_dfu_013.bin        | -           |      | Open            |
|                                              |              | Files of type: | Firmware image (*.bin) |             |      | Cancel          |

Picture 1

4. Click "Start" to start the upgrade, like picture 2

| USB Audio Device Firmwar   | e Upgrade     | X      |
|----------------------------|---------------|--------|
| Device                     |               |        |
| Manufacturer:              | FIIO          |        |
| Product:                   | FiiO Q5       |        |
| VID/PID:                   | 0x2972/0x0031 |        |
| Serial number:             |               |        |
| Current Firmware:          | v0.04         |        |
| Firmware                   |               |        |
| E:\FiiOAMP\Q5S\Software\q5 | s_dfu_013.bin | Browse |
| Upgrade                    |               |        |
| Ready for firmware update. |               |        |
|                            |               |        |
| Exit                       |               |        |

Picture 2

5. If the progress bar will not reach 100% even after one minute, click "Exit" to

stop the upgrade (Like picture 3) and then repeat the steps 1-4.

| Device                                                                                |                                                                                                    |        |   |
|---------------------------------------------------------------------------------------|----------------------------------------------------------------------------------------------------|--------|---|
| Manufacturer:                                                                         | FIIO                                                                                                    |        |   |
| Product:                                                                              | FiiO Q5                                                                                                    |        |   |
| VID/PID:<br>Serial number:                                                            | 0x2972/0x0031                                                                                                    |        |   |
| Current Firmware                                                                      | e: v0.04                                                                                                    |        |   |
| Firmware                                                                              |                                                                                                    |        |   |
| E: \FiiOAMP \Q5S                                                                      | \$\Software\q5s_dfu_013.bin                                                                                           | Browse |   |
| Jpgrade                                                                               | USB Audio Device Firmware Upgrade                                                                                     | ×      |   |
| Device opened<br>Ready for firm<br>Entering upgra<br>Upgrading firm<br>0 of 147456 by | The firmware upgrade is currently running. The device could be damaged if you abort now. Do you really want to abort? |        | * |
|                                                                                       | Yes No                                                                                                    |        |   |
|                                                                                       |                                                                                                    |        | _ |
|                                                                                       |                                                                                                    |        |   |
|                                                                                       |                                                                                                    | Start  |   |
|                                                                                       |                                                                                                    |        |   |

Picture 3

 If the progress bar reaches 100% with "Firmware upgrade finished successfully" displayed, it means the firmware was burnt into the Q5s, like picture 4

| Deview                                                                   |                   |        |
|--------------------------------------------------------------------------|-------------------|--------|
| Device<br>Manufacturer:<br>Product:                                      | FIIO<br>FiiO O5   |        |
| VID/PID:                                                                 | 0x2972/0x0031     |        |
| Current Firmware:                                                        | v0.04             |        |
| Firmware                                                                 |                   |        |
| E: \FiiOAMP \Q5S \Software \                                             | g5s_dfu_013.bin   | Browse |
| Upgrade                                                                  |                   |        |
| Ready for firmware update<br>Entering upgrade mode<br>Upgrading firmware | e.<br>ransferred. |        |
| Starting firmware                                                        |                   |        |
| 14/456 bytes to<br>Starting firmware                                     | successfully.     |        |
| 14/456 bytes to<br>Starting firmware<br>Firmware upgrade finished        | successfully.     |        |

#### Picture 4

7. Disconnect the Q5s from the computer, then reconnect it (the same USB port). After that the Q5s will automatically install the firmware and the red indicator (the one in front of the 'coax' mark) will light up. Please do NOT operate the device at this time and wait patiently for the red indicator to light off –meaning the installation is completed. Then you can see the firmware version is changed in the upgrade tool menu, and the Q5 is ready for use. You could reconnect the Q5s for checking the current firmware version,like picture5:

| evice                                                                                                    |                                    |        |
|----------------------------------------------------------------------------------------------------|------------------------------------|--------|
| lanufacturer:                                                                                                    | GuangZhou FiiO Electronics Co.,Ltd |        |
| roduct:                                                                                                    | FiiO Q5                            |        |
| ID/PID:                                                                                                    | 0x2972/0x0031                      |        |
| erial number:<br>Current Firmware:                                                                                                    | v0.13                              |        |
| irmware                                                                                                    |                                    |        |
| E:\FiiOAMP\Q5S\Software\q5s dfu 013                                                                                                   | .bin                               | Browse |
|                                                                                                    |                                    |        |
| pgrade                                                                                                    |                                    |        |
| Ready for firmware update.<br>Entering upgrade mode<br>Upgrading firmware<br>147456 of 147456 bytes transferred.<br>Starting firmware |                                    |        |
| Firmware upgrade finished successfully.                                                                                               |                                    |        |
|                                                                                                    |                                    |        |
|                                                                                                    |                                    | Start  |
|                                                                                                    |                                    |        |

Picture 5